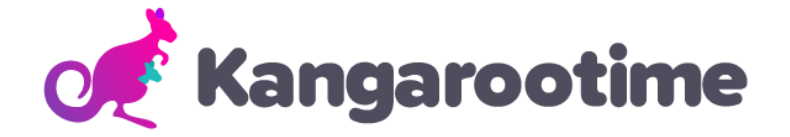

# **KT Connect Quickstart Guide**

#### Step 1

**Download KT Connect** app to your phone. (There is another Kangarootime Parent app do NOT download that as it is an older version of software we are not connected to). Andriod App iPhone App

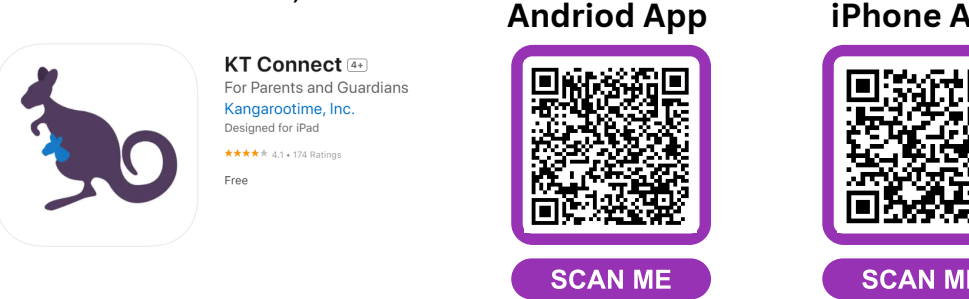

### Step 2

**Sign in using your email.** We have pre populated your KT account with the primary email you listed on your student's online registration form.

#### Step 3

**Start scheduling Before & After Care.** All scheduling is now done day-byday which allows for ultimate customization.

- Know that you can also cancel care as soon as 20 hours beforehand or add it up to 1 hour before (space permitting).
- There are two different after care classrooms you can sign up for each day: After Care Until 4PM and After Care 4 PM 5:30 PM.

For continuous after care from the time school is out until after 4 PM you need to select BOTH classes.

## Need a step-by-step guide for scheduling?

See our Parent Scheduling Guide for more detailed instructions.